## **2110 Temperature Controller**

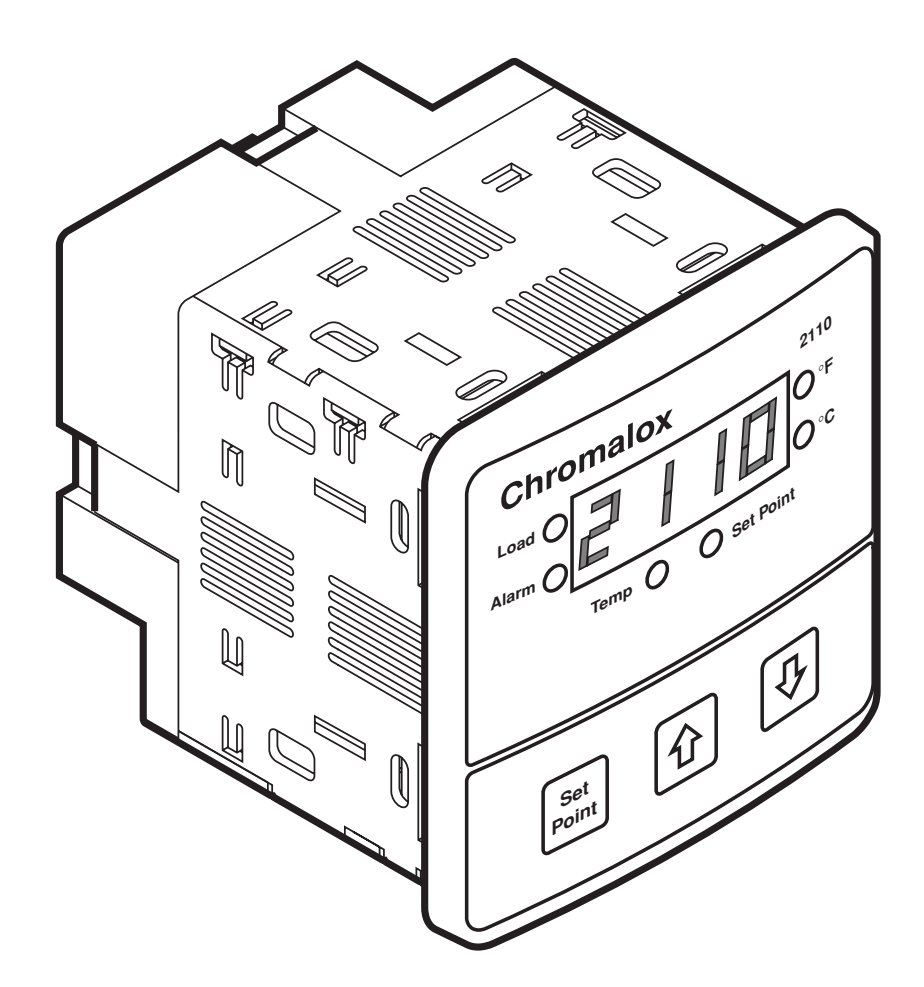

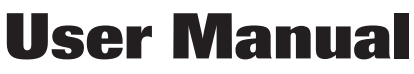

0037-75409 Issue Date 5/02

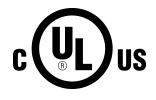

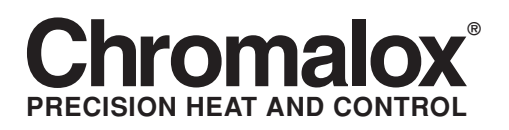

## 2110 Temperature Controller User Manual

© 2002, Chromalox, Inc. All Rights Reserved. 1382 Heil Quaker Boulevard • Lavergne, Tennessee 37086 • Telephone: 615-793-3900 • www.chromalox.com

Printed in USA.

Manual Part Number: 0037-75409

### Table of Contents \_\_\_\_\_

### **Manual Sections**

| ual Sections  | 1–Q  | uick Setup                              | 1    |
|---------------|------|-----------------------------------------|------|
|               | 2–In | troduction                              | 2    |
|               | 3–In | stallation and Wiring                   | 4    |
|               | 4–A  | djusting Setpoint and Configuration     | . 12 |
|               | 5-C  | ontroller and Alarm Operation           | 16   |
|               | 6–Re | eplacing Output Modules                 | . 17 |
|               | 7–C  | alibration                              | . 19 |
|               | 8–Sr | pecifications                           | 21   |
|               | 9_Tr | coubleshooting                          | 22   |
|               | 10-1 | Warranty and Return                     | . 24 |
| Illustrations | 1.1  | Dip Switch Settings                     | 1    |
|               | 1.2  | Establishing the Set Point              | 1    |
|               | 1.3  | Adjusting the Set Point                 | 1    |
|               | 21   | Front Panel Identification              | 2    |
|               | 2.1  | Typical Application                     | 2    |
|               | 2.2  | Model Identification                    | 3    |
|               | 3.1  | Default Dip Switch Settings             | 4    |
|               | 3.2  | Removing Mounting Collars               | 5    |
|               | 3.3  | Mounting Dimensions                     | 6    |
|               | 3.4  | Mounting the 2110                       | 6    |
|               | 3.5  | Wiring Terminal Identification          | 7    |
|               | 3.6  | Thermocouple Connections with Shield    | 8    |
|               | 3.7  | Three-Wire RTD Connections with Shield  | 9    |
|               | 3.8  | Two-Wire RTD Connections                | 9    |
|               | 3.9  | Control Output Wiring-R1 and S0         | . 10 |
|               | 3.10 | Control Output Wiring-R3                | . 10 |
|               | 3.11 | Control Output Wiring-V0                | . 10 |
|               | 3.12 | Control Output Wiring-S1 and S2         | . 11 |
|               | 3.13 | 90-260 VAC Instrument Power Connections | . 11 |
|               | 3.14 | Alarm Connections                       | . 11 |
|               | 4.1  | Establishing the Set Point              | 12   |
|               | 4.2  | Adjusting the Set Point                 | . 12 |
|               | 4.3  | Configuring 2110                        | 13   |
|               | 4.4  | Configuring 2110                        | 13   |
|               | 4.5  | Configuring 2110                        | 13   |
|               | 4.6  | Configuring 2110                        | 13   |
|               | 4.7  | Configuring 2110                        | 13   |
|               | 4.8  | Configuring 2110                        | 13   |
|               | 6.1  | Replacing Output Module                 | 18   |
|               |      |                                         |      |

## Section 1–Quick Setup\_

After the controller is properly wired into the system, the user only needs to verify the sensor input and control type and adjust the set point.

#### Setting the Sensor and Control Mode

Adjust the dip switches located on the bottom of the unit as shown in Figure 1.1. The factory settings are J, TC, °F, and PI. It is simpler to adjust the dip switch prior to mounting the 2110.

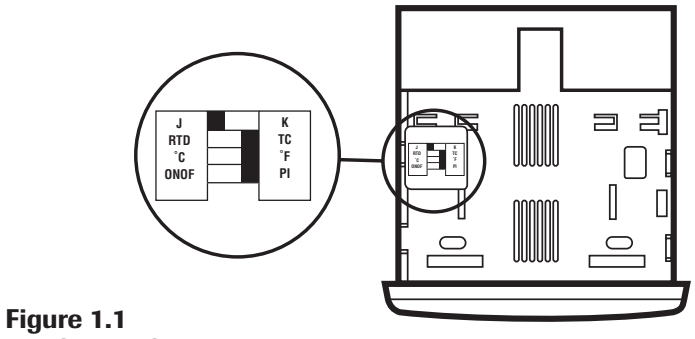

### Dip Switch Settings

### **Adjusting the Set Point**

- 1. Apply power to the unit.
- 2. To adjust the set point on the Chromalox 2110 Temperature Controller, press and hold the Set Point button (see Figure 1.2). The Set Point light is illuminated.
- 3. While still pressing the Set Point button, press either the ↑ or ↓ button to adjust the set point to the desired value (see Figure 1.3). Holding the ↑ or ↓ button increases the speed of the set point changes.

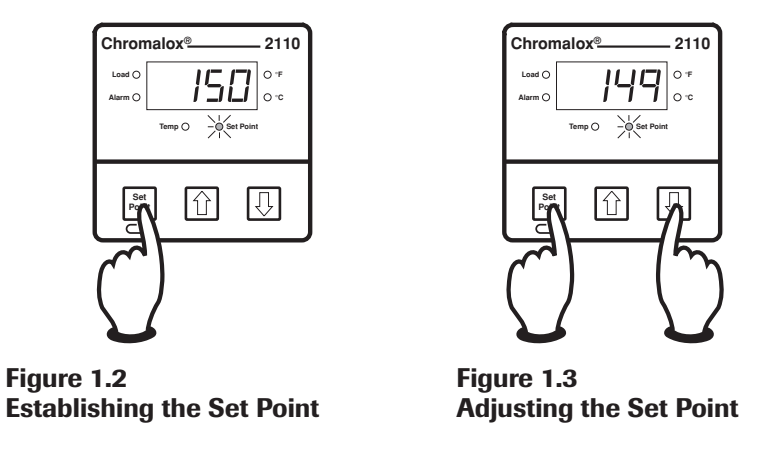

The Controller is now operational with factory settings. For more precise control, set up of the alarm, etc., see *Section 4 – Adjusting Set Point and Configuration*.

### Section 2–Introduction

### Description

The Chromalox 2110 Temperature controller offers simple setup, flexibility and control features in an attractive, compact design. The 2110 is housed in a rugged, plastic 1/4 DIN package that only requires four inches behind the mounting surface. Straightforward operation and easy-to-use control features are major strengths of the 2110 controller.

**Easy Three-Step Setup:** The 2110 delivers exceptional process temperature control. Your process is up and running after three easy setup steps: 1) Select the sensor and control type, 2) Hook up the system and 3) Select the desired temperature.

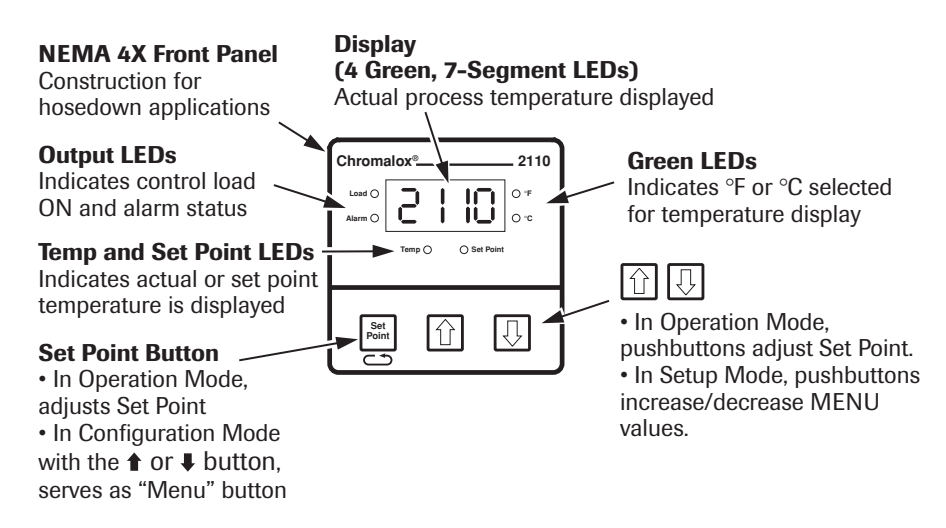

#### Figure 2.1 Front Panel Identification

### Inspection and Unpacking

Your Chromalox 2110 controller should arrive in good condition. Upon arrival, inspect the packaging for any visible damage.

Unpack the controller and carefully inspect for product damage that may have occurred during shipment. If the package or contents have been damaged in shipping, you must file a claim with the delivery service. The delivery service will not accept a claim from the shipper.

If not immediately installing the controller, store in a cool, dry environment in its original protective packaging. Temperature extremes and excessive moisture can damage the instrument.

### **Typical Application**

Figure 2.2 shows the 2110 in a typical application.

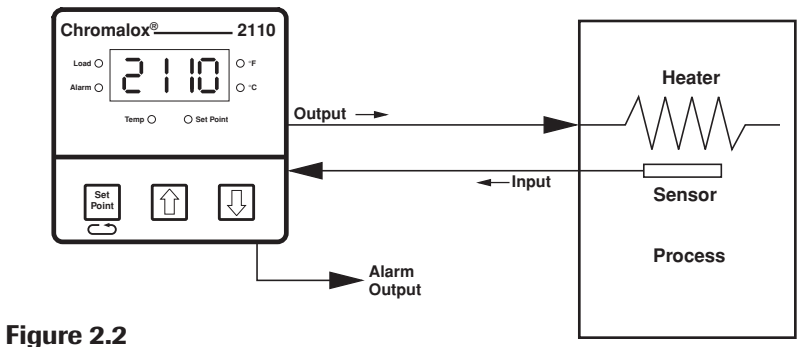

Typical Application

### **Model Identification**

Before installation, please identify your controller model number. The model number appears on a label on the side of the housing. Use Figure 2.3 to identify the options in your controller.

#### Model

|        | Code                             | Contro                                                               | l Outp                                                                    | put                                                                                                    |
|--------|----------------------------------|----------------------------------------------------------------------|---------------------------------------------------------------------------|----------------------------------------------------------------------------------------------------|
|        | R1<br>R3<br>V0<br>S0<br>S1<br>S2 | Relay, 1<br>Relay, 2<br>Solid Si<br>Solid Si<br>Solid Si<br>Solid Si | Amp<br>20 Amp<br>tate Re<br>tate Re<br>tate Re<br>tate Re                 | Form A, 120/240Vac<br>ps Form A, 120/240Vac<br>elay Drive, 24Vdc @ 40ma<br>elay, 1 Amp, up to 240 Vac<br>elay, 5 Amps, up to 240Vac<br>elay, 10 Amps, up to 240Vac |
|        |                                  | Code                                                                 | Alar                                                                      | rm Output (Kit Option)                                                                                                    |
|        |                                  | <br>0<br>                                                            | No Alarm<br>Alarm Form "C" Relay, 5 Amps at 120Vac,<br>2.5 Amps at 240Vac |                                                                                                    |
|        |                                  |                                                                      | Cod                                                                       | le                                                                                                    |
|        |                                  |                                                                      | 0                                                                         | Add to Complete Part Number                                                                                                    |
|        |                                  |                                                                      |                                                                           | Code Power Supply                                                                                                    |
|        |                                  |                                                                      |                                                                           | 0 90-260Vac                                                                                                    |
| 2110 · | · R3                             | 1                                                                    | 0                                                                         | 0 Typical Model Number                                                                                                    |

Figure 2.3 Model Identification

### **Section 3–Installation and Wiring**

### Sensor and Control Type Selection Switches

Set the Chromalox 2110 controller's configuration via mechanical dip switches, located on the bottom of the unit. Factory settings are J, TC, °F, and PI Control. Switches are easier to set before mounting.

To change the switch settings, first disconnect all wiring and power from the unit. Adjust switch settings as follows:

| Switch | Function          | Setting<br>Options | Factory<br>Setting |
|--------|-------------------|--------------------|--------------------|
| A      | Thermocouple      | J or K             | J                  |
| В      | Input Type        | TC or RTD          | TC                 |
| С      | Temperature Units | °F or °C           | °F                 |
| D      | Control Type      | ON-OFF or PI       | PI                 |

If input type is thermocouple, switch A selects either thermocouple type  ${\bf J}$  or  ${\bf K}$ .

Switch B selects input type **thermocouple** or **RTD** (resistance temperature detector). *Note:* If RTD is selected, switch A is ignored.

Switch C selects temperature units °F or °C.

Switch D selects either PI (Proportional-Integral) or ON-OFF control.

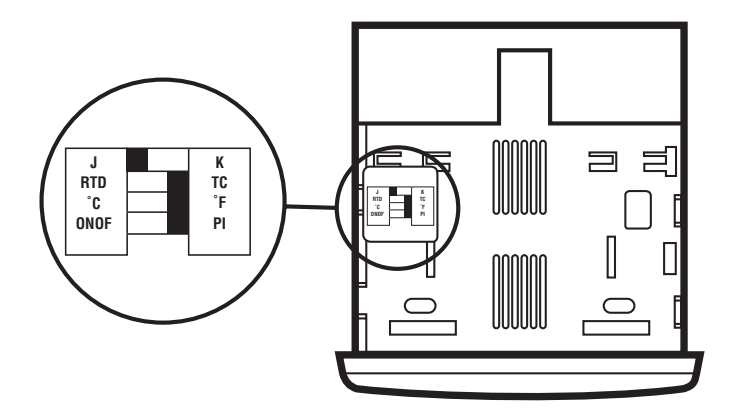

Figure 3.1 Default Dip Switch Settings

### Mounting

Two mounting collars securely hold the 2110 controller in the mounting hole. Remove these mounting collars before installation.

### **Removing Mounting Collars**

- 1. To remove the rear collar, press the sides of the collar. This releases holding tabs on the top and bottom of the collar.
- 2. Slide the collar off the back of the unit.
- 3. Slide the front collar off the back of the unit

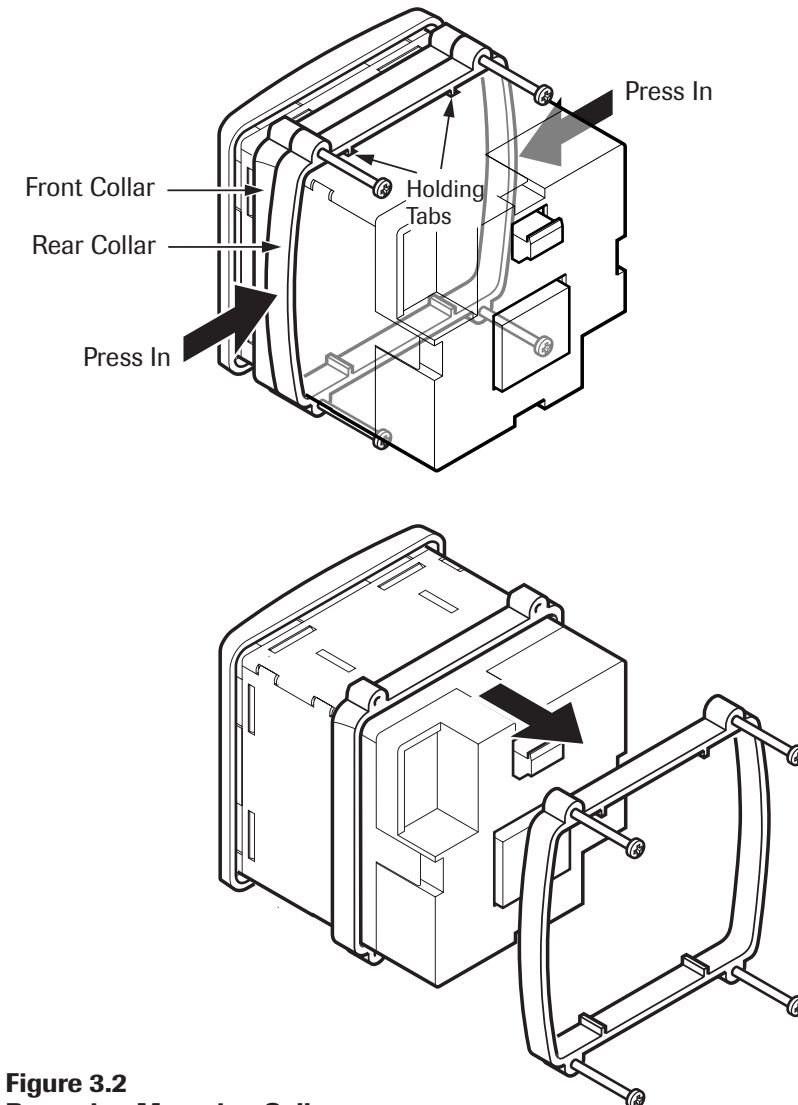

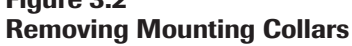

### Mounting

### Mount the 2110

continued

1. Cut out a 1/4 DIN, 3.6-inch (92mm) square hole in the mounting panel.

- 2. Insert the unit into the mounting hole as shown in Figure 3.4.
- 3. Slide the front mounting collar onto the back of the controller.
- 4. Slide the rear mounting collar onto the back of the controller until the holding tabs securely engage with the holding tab slots in the controller housing (see Figure 3.4).
- 5. Tighten the four rear collar mounting screws until the unit is held firmly in the panel. **CAUTION: Do not overtighten.**

The controller will now be held firmly in place.

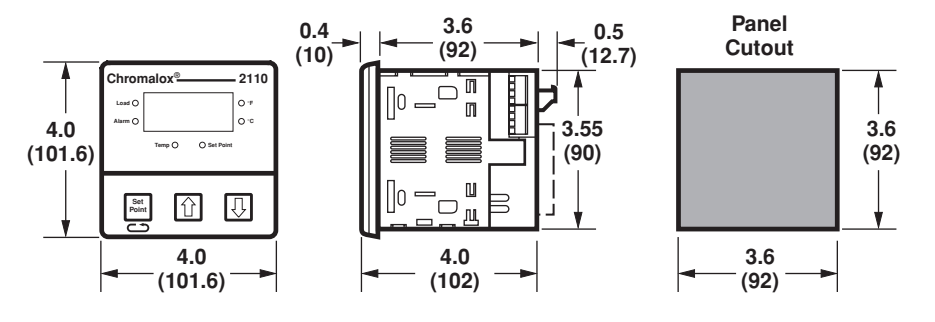

Figure 3.3 Mounting Dimensions

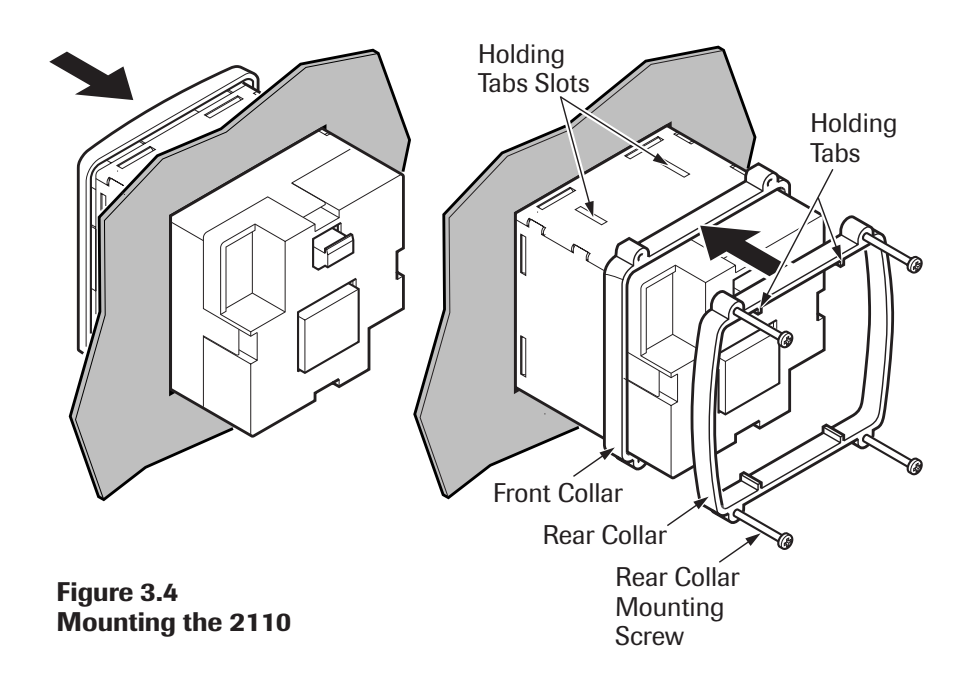

### Good Wiring Practices

**Separate wire into bundles**—When planning the system wiring, separate wiring into functionally similar bundles, e.g.

- Power leads
- Sensor leads (if power leads must cross sensor leads, they should cross at a 90° angle)
- Output signal lines

**Separate sources of electrical noise**—Locate all sources of electrical noise in your system, and separate these sources from the control system, e.g.

- Motors
- Contacts
- Solenoids

Electrical noise can affect the function of any control system. When driving a contactor coil or other inductive load, an appropriate rated AC snubber circuit is recommended (Chromalox Part No. 0149-01305).

**Connect before power is applied**—Make all electrical wiring connections to the back of the controller before power is applied to the unit.

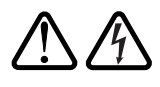

Comply with regulations—WARNING: All wiring practices must comply with local regulations. Failure to do so could result in damage to controller and/or personal injury or death from electrical shock.

This instrument is intended for panel mounting and the terminals must be enclosed within a panel. Use National Electric Code (NEC) Class 1 wiring for all terminals except the sensor terminals.

**Check wiring decal**—Check the wiring decal on the side of the unit to verify the model number. The wiring decal shows the wiring terminations. All wiring will be connected to the terminals on the back of the instrument case. Specific wiring instructions for different input and output types are given in this section. See also Figure 3.5.

**Additional information**—For sensor wiring practices, see "Sensor Input Wiring". For additional information on good wiring practice, request IEEE Standard No. 518-1982 from IEEE, 345 East 47<sup>th</sup> St., New York, NY 10017 or www.ieee.org.

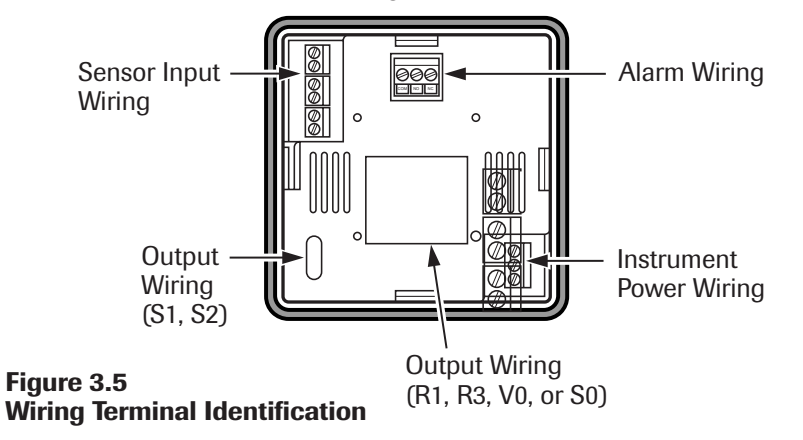

### **Sensor Input Wiring**

### **Sensor Wiring Notes**

For safety and best controller performance,

- **Sensor leads** (thermocouple and RTD) should not be run in the same conduit as power wiring.
- **Twisted pair,** shielded wire is recommended for sensor connections.
- **False temperature readings** can occur if the sensor wire is exposed to electrical noise.
- Ungrounded thermocouples are recommended.
- **Thermocouple extension wire,** if required, must be the same type as the thermocouple (i.e. if a Type K thermocouple is used, then Type K extension wire must be used.)
- **Shielded thermocouple wire,** if used, must have the shield grounded at one end only, preferably at the shield ground terminal on the controller as shown in Figure 3.6.
- Three-wire RTDs are recommended for greatest accuracy.
- Standard shielded copper wire is recommended for RTD extensions.

#### **Thermocouple Inputs**

It is important to observe polarity (+,-) when connecting thermocouple leadwires. ANSI color coding for the thermocouples used with this instrument are

| Thermocoup | ole             |              |              |
|------------|-----------------|--------------|--------------|
| Туре       | Material        | Polarity (+) | Polarity (-) |
| J          | iron/constantan | white        | red          |
| К          | chromel/alumel  | yellow       | red          |

Make thermocouple wiring connections to terminals as shown in Figure 3.6.

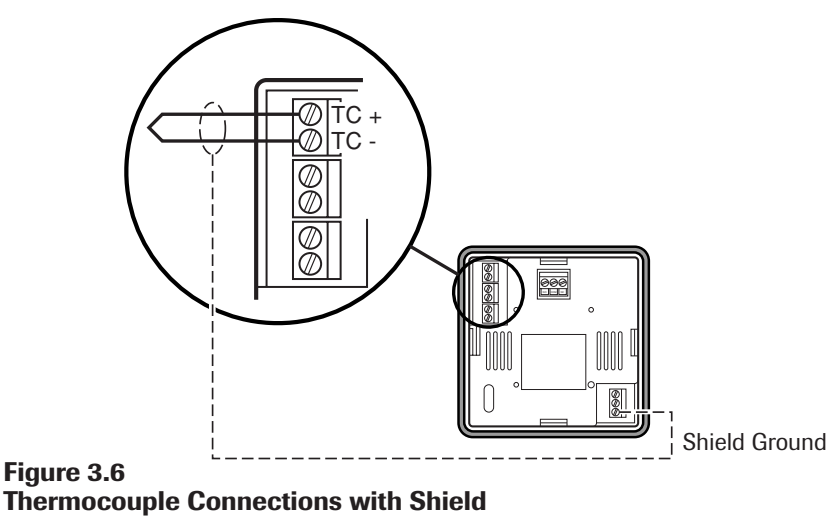

### **Sensor Input Wiring**

continued

### Three-Wire RTD Inputs

*IMPORTANT:* When making the three-wire RTD input connection, make the resistance of all three extension leadwires equal by using the same gauge and same length of wire for optimum accuracy. A three-wire RTD will generally have two wires of the same color. Connect the same colored wires to the RTDL connections. Connect the alternate colored wire to the RTDH connection.

Make three-wire RTD connections to terminals as shown in Figure 3.7.

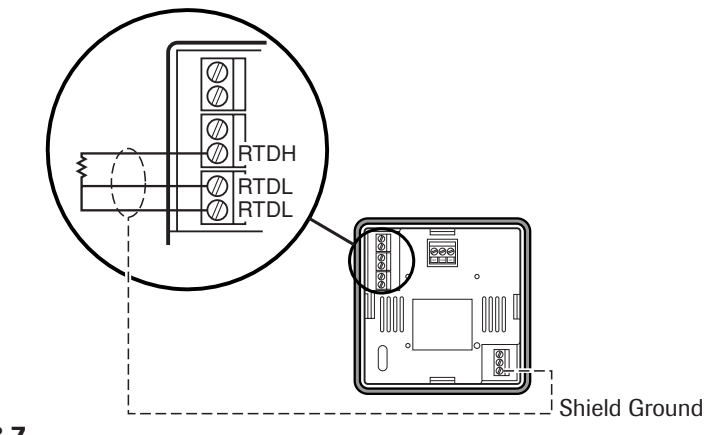

Figure 3.7 Three-Wire RTD Connections with Shield

### **Two-Wire RTD Inputs**

If using a two-wire RTD input, use heavier gauge leadwires to reduce leadwire resistance. Any leadwire resistance adds directly to sensor resistance, thus adding error to the process temperature measurement. It is also necessary to jumper the two RTDL terminals on the instrument to complete a two-wire hookup.

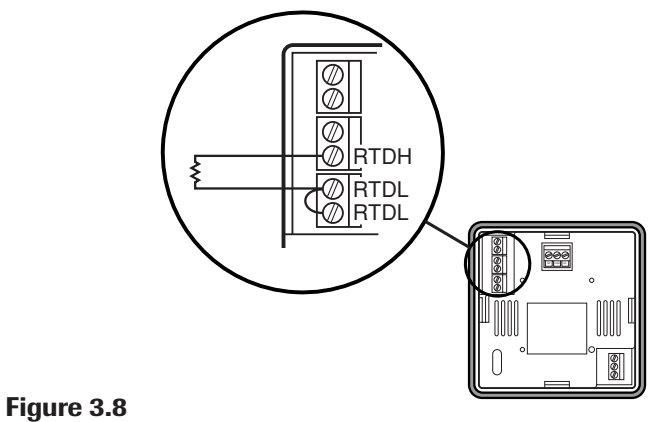

Two-Wire RTD Connections

### Control Output Wiring

The following figures show the proper control output wiring for the various 2110 configurations.

### **R1 (1 Amp Relay) and S0 (1 Amp, Solid State Relay)** Output Wiring

When driving a contactor coil or other inductive load, an appropriately rated AC snubber circuit is recommended (Chromalox Part. No. 0149-01305), as shown in Figure 3.9.

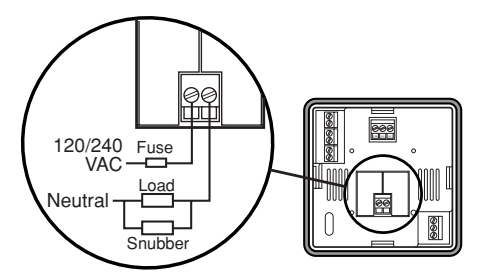

Figure 3.9 Control Output Wiring–R1 and S0

### R3 (20 Amp Relay) Output Wiring

1/4" fast-on tabs are provided with the R3 output.

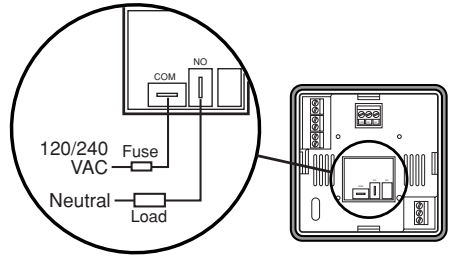

Figure 3.10 Control Output Wiring–R3

### V0 (Solid State Relay Drive, 24Vdc, 40mA) Output Wiring

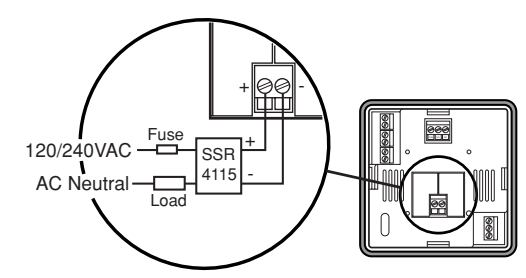

Figure 3.11 Control Output Wiring–V0

### Control Output Wiring

S1 (Solid State Relay, 5 Amps) and S2 (Solid State Relay, 10 Amps) Output Wiring

continued

Note: 2110 model S2 has a fan. 2110 model S1 does not have a fan.

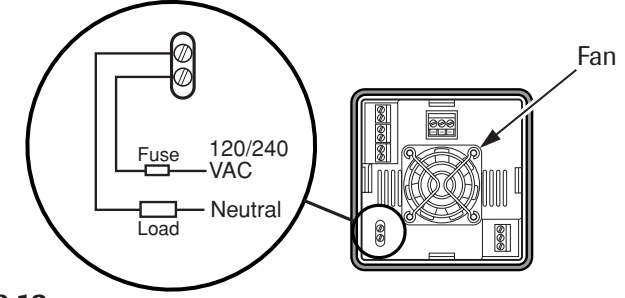

Figure 3.12 Control Output Wiring–S1 and S2

### Instrument Power Wiring

Make 120 or 240 VAC instrument power connections to terminals as shown in Figure 3.13.

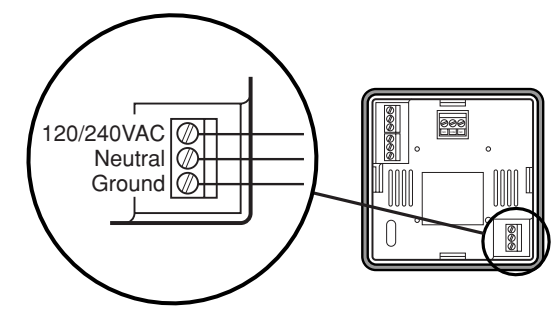

Figure 3.13 90-260 VAC Instrument Power Connections

### **Alarm Wiring**

The Form C Relay Output is connected as shown in Figure 3.14.

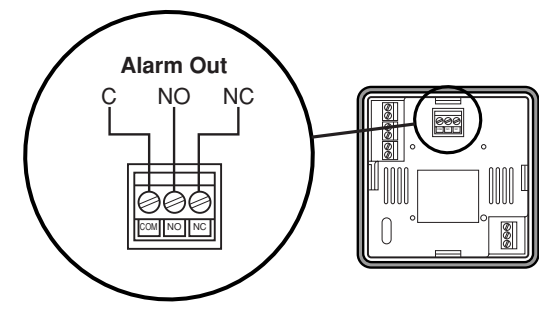

Figure 3.14 Alarm Connections

## Section 4–Adjusting Set Point and Configuration\_

### Adjusting the Set Point

- 1. Set selection switches (see Figure 3.1).
- 2. Apply power to the unit.
- 3. To adjust the set point on the Chromalox 2110 Temperature Controller, press and hold the Set Point button (see Figure 4.1). The Set Point light is illuminated and the set point value is displayed.
- 4. While still pressing the Set Point button, press either the ↑ or ↓ button to adjust the set point to the desired value (see Figure 4.2).
- 5. Release the Set Point button.

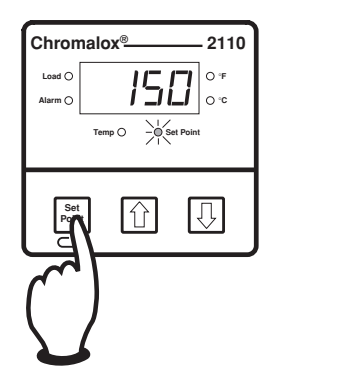

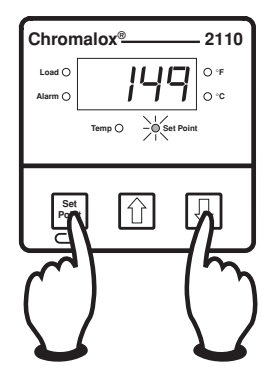

Figure 4.1 Establishing the Set Point

Figure 4.2 Adjusting the Set Point

### Configuration

While the 2110 default settings make it a simple setup controller for most applications, additional programmable menus can be configured through three front-panel pushbuttons.

To access the user configuration menus,

- Press and hold the ↑ and ↓ buttons. After three seconds the display will begin to toggle between the current security code and LocH (LOCK). The Temp and Set Point LEDs will turn on. See Figure 4.3.
- 2. Press the ↑ or ↓ button to adjust the value to the appropriate security number (see Security Codes and Levels). Only the value is displayed during adjustment. See Figure 4.4.
- 3. Press and hold the Set Point ( ) button and press the ★ or ↓ buttons to scroll the configuration menus. The display will show the name of the menu and then begin to toggle between the name and the current value. See Figures 4.5 and 4.6.

### Configuration

continued

- 4. Press the ↑ or ↓ buttons to adjust the value (only the value is displayed during adjustment). See Figure 4.7. The new value is set when the ↑ or ↓ button is released.
- 5. Press and hold the Set Point ( ) button and press the ↑ button to advance to the next menu. See Figure 4.8. (Holding the Set Point () button and pressing the ↓ button moves through menus in the opposite direction.)

Repeat steps 4 and 5 through the configuration menus.

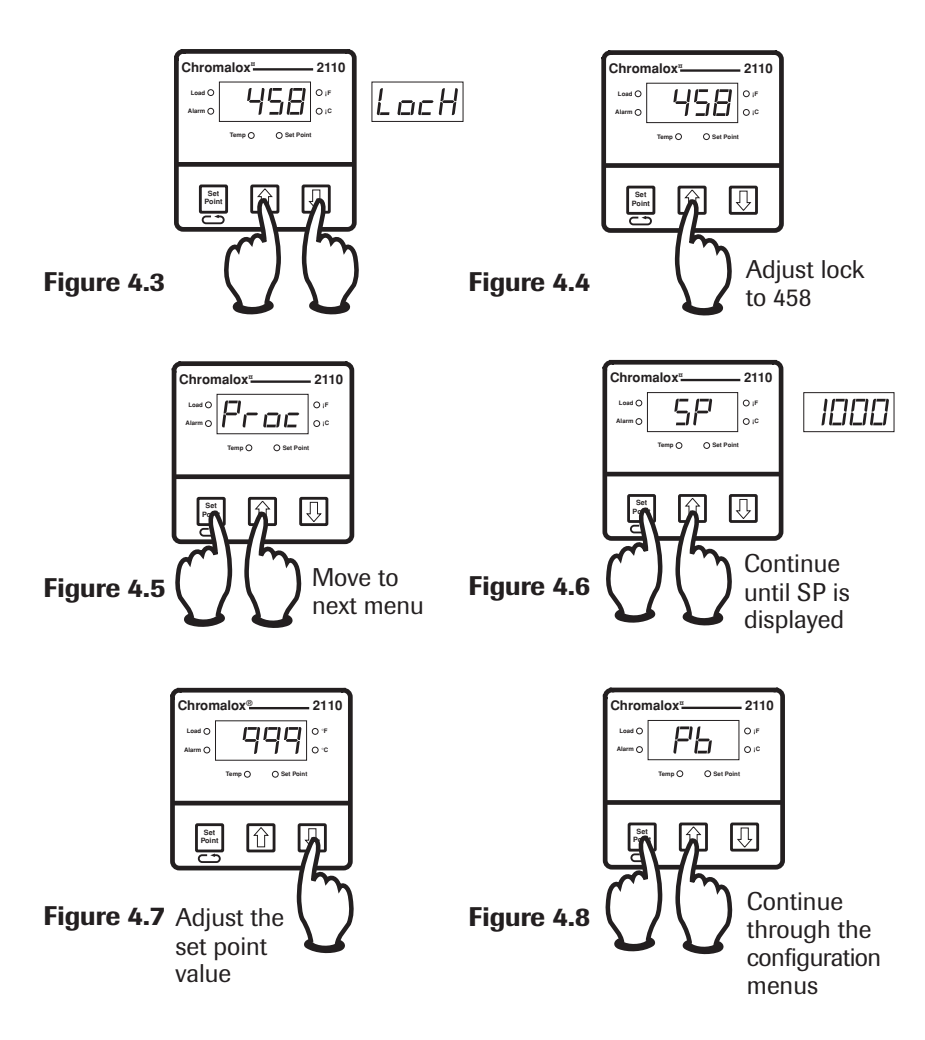

### **Exit Configuration**

To exit configuration mode, press and hold both the  $\clubsuit$  and  $\clubsuit$  buttons for three seconds to return to the operation mode.

*Note:* If no buttons are pressed for three minutes while in user configuration mode, then the controller will exit user configuration and return to the operation mode.

### Security Codes and Levels

To limit access to the user configuration interface, security codes are assigned to different menu levels. Make security codes available to operators, maintenance crew, supervisors, etc. according to what function level you want for each group. **Security Level C is not recommended for most users.** Gain access to configuration menus using the following codes.

| Security Level | Security Code | Function                           |
|----------------|---------------|------------------------------------|
| A              | All Values    | Allows adjustment of the Set Point |
| В              | 458           | Basic menus                        |
| С              | 736           | Calibration menus                  |

### Configuration Menus

The following configuration menus can be accessed through the user interface (see *Configuration*, page 12).

| Menu<br>Code | Function                                                                                                    | Adjustable<br>Range                     | Factory<br>Default | Security<br>Level |
|--------------|----------------------------------------------------------------------------------------------------|-----------------------------------------|--------------------|-------------------|
| LocH         | Security Lock                                                                                                    | 0-999                                   | 458                | А                 |
| Proc         | Process Variable Display<br>Displays the actual process<br>temperature.                                                                                                    | Read Only<br>°F or °C                   | N/A                | A                 |
| 5P           | Process Set Point Adjust<br>Adjusts the target process<br>temperature.                                                                                                    | Sensor Range<br>°F or °C                | 0°F                | A                 |
| РЬ           | Proportional Band<br>Temperature range above/below<br>set point where proportional<br>control is active. Most<br>applications require a band<br>between 10 to 200°F. This menu<br>is active only when the dip switch<br>is set to "PI"                                                                                                    | 1 to Sensor<br>Span Maximum<br>°F or °C | 25                 | В                 |
| Rr5₽         | Automatic Reset<br>Control feature that<br>automatically corrects for small<br>temperature offsets that occur in<br>proportional control. The higher<br>the setting, the faster the<br>correction occurs. A high setting<br>could cause overshoot during<br>start-up. A low setting will not<br>allow process temperature to<br>reach to set point quickly<br>enough. A setting of "0" turns off<br>automatic reset. This menu is<br>active only when the dip switch<br>is set to "PI". | 0.0 to 100.0<br>Repeats/Min.            | 0.1                | В                 |

### Configuration Menus

continued

| Menu<br>Code | Function                                                                                                    | Adjustable<br>Range      | Factory<br>Default                                       | Security<br>Level |
|--------------|----------------------------------------------------------------------------------------------------|--------------------------|----------------------------------------------------------|-------------------|
| EYEL         | Cycle Time<br>The time for the output to<br>complete ON to OFF to ON<br>cycle. Used only with<br>proportional control. A fast<br>cycle time provides better<br>control, but can cause<br>premature wear to contactor or<br>other power switching devices.<br>Magnetic contactors should not<br>be switched at less than a 30<br>second cycle time. This menu is<br>active when the dip switch is<br>set to "PI". | .1 to 60.0 Sec.          | Output R1,<br>R3 = 30 sec.<br>S0, S1, S2,<br>V0 = 1 sec. | В                 |
| дЬ           | On/Off Dead Band<br>The range above/below set point<br>in which no control action takes<br>place. Determines at what<br>temperature the output switches<br>ON and OFF. For a 5°F dead<br>band, 2.5°F is above and below<br>the set point. This menu is active<br>when the dip switch is set to<br>"ONOF".                                                                                                    | 1 to 100 °F or °C        | 5 Foc                                                    | В                 |
| ALEY         | Alarm Type<br>Select high or low alarm.                                                                                                    | Off, Hi or Lo            | OFF                                                      | В                 |
| AL SP        | Alarm Set Point<br>Temperature level that will<br>actuate the alarm.                                                                                                    | Sensor Range<br>°F or °C | Span High                                                | В                 |
| ALdb         | Alarm Dead Band<br>Difference of temperature from<br>alarm set point before an active<br>alarm resets.                                                                                                    | 0 to 100 °F or °C        | 5                                                        | В                 |
| SPLL         | Set Point Lower Limit<br>Lower limit to which set point<br>may be set without security<br>code access.                                                                                                    | Sensor Range<br>°F or °C | Span Low                                                 | В                 |
| SPUL         | Set Point Upper Limit<br>Upper limit to which set point<br>may be set without security<br>code access. This prevents an<br>operator from setting the set<br>point temperature to a level<br>which would damage<br>equipment or process.                                                                                                    | Sensor Range<br>°F or °C | Span High                                                | В                 |
| outl         | Output Limit<br>Limits the percentage of output<br>that can be applied in<br>proportional control.                                                                                                    | 0 to 100%                | 100                                                      | В                 |

#### For calibration menus (CoFF, dFLt, & CALS), see Section 7-Calibration

# **Chromalox**®

### **Section 5–Control and Alarm Operation**

### **Control Operation**

The 2110 is shipped from the factory with PI (proportional/integral) control. Proportional control actually determines the percent of heat needed to control the process. The factory setting for the Proportional Band is 25°F and the Automatic Reset (Integral) is set at 0.1 repeats/ minute. These settings will control many processes without any changes to the controller. If the process is unstable or too sluggish, the Proportional Band and Automatic Reset can be changed in the menu configuration.

#### **Tuning PI Control**

**Adjust Proportional Band** The objective of the proportional band adjustment is to find the proportional band setting at which the process temperature stabilizes and does not oscillate. If the temperature display is oscillating, increase the Proportional Band (doubling the value) until the temperature display has stopped oscillating. To establish a quick response to control upsets, adjust for the smallest band that provides stable control (does not oscillate). *Note:* The temperature at this point may not be at set point, but will be stable.

**Adjust Automatic Reset (Integral)** The Automatic Reset (Integral) automatically removes the offset between process temperature and set point. If the process is too sluggish in approaching set point, double the automatic reset. Too much automatic reset will make a process unstable.

**Cycle Time** Cycle time setting determines how often to switch the output to the heater. For example, if the cycle time is 1 second and the 2110 needs a 75% output, the output will be on for 3/4 of a second and off 1/4 of a second. Units with relay control outputs (R1 or R3) are shipped with a 30-second cycle time. Units with solid state relays or solid state relay drives (S0, S1, S2, or V0) are shipped with a 1-second cycle time.

### Alarm Operation (optional)

An alarm relay output is optional on the 2110. An alarm can help protect the process when a too high or too low temperature occurs.

**High Alarm:** This alarm is a high absolute alarm that actuates when the process temperature is equal to or greater than the alarm set point. For example, if the high alarm set point is 500°F, the alarm will always actuate when the process temperature reaches 500°F.

**Low Alarm:** The low absolute alarm actuates when the process temperature is equal to or less than the alarm set point. The low alarm features a power-up inhibit to prevent undesirable alarms during process start up. After the unit reaches control set point, the low alarm will respond.

**Alarm Dead Band:** The alarm relay de-energizes (resets) when the temperature crosses out of the alarm dead band. For example, if the high alarm is set to 500°F and the alarm dead band is 5°F, the alarm condition will not reset until the process temperature reaches 495°F.

To enable the alarm relay, select either high or low alarm type and set the alarm set point. An alarm condition is indicated when the *Alarm* light to the left of the display illuminates. Alarm type, set point, and dead band are selectable through the user configuration interface.

### Section 6–Replacing Output Modules

The Chromalox 2110 Temperature Controller was shipped with the output modules installed as ordered. The 10A Solid State Relay and 20A Mechanical Relay output cards control small cartridge heater or strip heater loads directly, eliminating the need for a remote contactor or solid state relay. If a larger load is required, the 2110 can be configured with a 1A Pilot Duty Relay or Solid State Relay Drive.

The 2110 may be optionally configured with a 5A/120V Alarm Relay. Alternate modules, configured with or without alarm, can be installed as needs change.

Control and alarm outputs can be changed in the field.

Output Module options are as follows

### Module Option Descriptions

| Description                           | Load/Sourcing<br>Specification                                            | Factory<br>Default<br>Cycle Time | Part No<br>w/o Alarm    | Part No.<br>w/ Alarm    |
|---------------------------------------|---------------------------------------------------------------------------|----------------------------------|-------------------------|-------------------------|
| R1 Relay                              | Form A contact, SPST,<br>N.O. 1.0 Amp at 120/240<br>VAC resistive load    | 30 sec.                          | 0149-27133              | 0149-27147              |
| R3 Relay                              | Form A contact, SPST,<br>N.O. 20 Amp at 240 VAC,<br>28 VDC resistive load | 30 sec.                          | 0149-27132              | 0149-27146              |
| V0 SSR Drive                          | 24 VDC nominal at 40<br>mA                                                | 1 sec.                           | 0149-27135              | 0149-27149              |
| S1 TRIAC                              | 1 amp continuous, 10<br>Amp in-rush 120/240 VAC                           | 1 sec.                           | 0149-27134              | 0149-27148              |
| S1 Solid State<br>Power<br>Controller | 120/240 VAC, 5 Amp @<br>40°C ambient                                      | 1 sec.                           | 0149-27136              | 0149-27150              |
| S2 Solid State                        | 120/240 VAC, 10 Amp @                                                     | 1 sec.                           | 0149-27136              | 0149-27150              |
| Power<br>Controller                   | 40°C ambient with built-<br>in cooling fan mounted<br>on rear of housing  |                                  | 0149-00022<br>(Fan Kit) | 0149-00022<br>(Fan Kit) |

### **Module Installation**

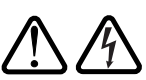

#### WARNING: Remove power from the controller before changing the output module. Failure to do so could cause damage to controller and/or personal injury or death from electrical shock.

When handling output modules, be careful to guard the module against static discharge. Follow the steps below to remove an existing output module and replace it with a new module.

#### Removal

- 1. Remove power from the controller.
- 2. Remove all terminal connections.

continued

### **Module Installation**

continued

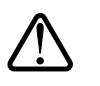

- 3. Remove the back cover by lifting four housing clips on the controller. This releases the back cover. Then pull cover straight off the controller.
- 4. Gently pry around the sides to loosen and remove the module. Pull module straight out to avoid bending pin connections.

#### WARNING: Do not remove module by the handling components on the module board. This could damage the module.

When removing an S2 output module (SSR with fan), a cable connects the fan to the far right center of the S2 board. Gently disconnect the cable from the connector on the output board. **Do not remove the fan from the back cover. This is a single assembly.** For the S2 output module, reconnect the fan cable to the connector on

the far right center of the module. Tuck the cable around the heatsink.

#### Replacement

- 1. Line up pins on the controller with pin connections on either side of the module and push the new module into place.
- 2. Reinstall the back cover.

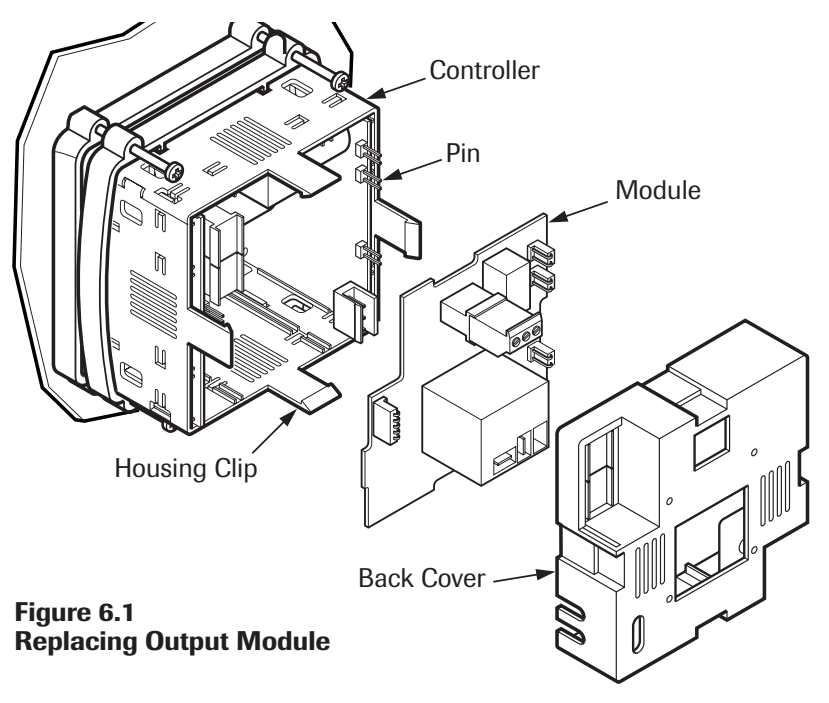

### Auto Cycle Time

The Control Output Modules have a default cycle time of 1 second (fast switching) or 30 seconds (slow switching) (See table on page 17). After replacing a control output, the 2110 verifies at power up if a slow or fast cycle time output has been installed. If an output with a different default cycle time is installed, the 2110 will change the cycle time to the new device's default. If the user has changed the cycle time in configuration, the 2110 retains this value unless an output with a different default cycle time has been installed.

### Section 7–Calibration \_

### **Calibration Offset**

Calibration offset offsets the displayed value. Usually, this option is used to match displays of two different instruments that are measuring the same temperature, but are displaying different temperatures due to different thermocouple accuracy or placement of the thermocouples. Caution is advised when adding an offset to the display, since the actual sensed temperature will not be displayed.

Calibration offset (**coFF**) is available in the configuration mode, but only displays if the security lock (**LocH**) is set to 736.

### Factory Default Recovery

This option allow you to return the controller's configuration parameters back to the factory default values (except for the **LocH** menu). This parameter could be used when moving a unit from one application to another to give the operator an easy place to begin setup of the unit.

Factory Default Recovery is performed in the Configuration Mode, menu **dFLt**. The security lock (**LocH**) must be set to 736 to perform a factory default recovery.

### To reestablish the factory default values:

- 1. Disconnect load power.
- 2. In the Configuration Mode, set security level (LocH) to 736.
- 3. Go to menu **dFLt** and press ↑ . The controller will automatically reset the values. When the display cycles from **rEdy** to **donE**, the recovery is complete.

**Calibration** The Chromalox 2110 Temperature Controller is factory calibrated before shipment. Recalibration is not needed when you receive and install the product. Periodic calibration checks or adjustments should not be necessary under normal operating conditions. Chromalox recommends you recalibrate the controller if all instruments in your facility are periodically calibrated to a known standard.

The 2110 always retains the original factory calibration values for the J, K, and RTD inputs. In an application, only one of these sensor inputs will be used. The 2110 only can retain manual calibration for a single sensor.

# **Chromalox**®

### Calibration

### **Calibration Notes:**

continued

When calibrating the 2110

- 1. You must have a sensor simulator to calibrate the 2110 controller. Substitute a precision sensor simulator (Thermocouple simulator or resistance simulator box) for sensor inputs.
- 2. Disconnect load power to prevent damage to the process or load.
- 3. Calibrate RTD inputs using copper (Cu) wire. Calibrate thermocouple inputs using thermocouple extension wire of the same type as the thermocouple you are calibrating.
- 4. Allow the controller to warm up with the appropriate sensor simulator connected for at least one hour prior to calibration.
- 5. To access the calibration menu, you need level C (736) security.

#### **Sensor Calibration:**

- 1. Set the 2110 selection switch to RTD or TC. If TC is selected, then set the selection switch to J or K.
- 2. Connect the sensor simulator to the sensor input terminals.
- Set the simulator to the low value of the sensor selected J TC (-100°F), K TC (-100°F), RTD (-200°F or 48.46Ω).
- 4. Go to the **CALS** parameter on the 2110. The display will toggle between **CALS** and **inLo**.
- 5. Wait 30 seconds for the electronics to fully stabilize. Press ★. Dashes will appear in the display while the controller calibrates the low end of span.
- When the controller prompts inHi in the display, adjust the sensor simulator to the high end of the selected sensor span. J TC (1400°F), K TC (2400°F), RTD (1000°F or 293.49Ω).
- 7. Wait 30 seconds for the electronics to fully stabilize. Press ↑. Dashes will appear in the display while the controller calibrates the high end of span. When finished, the controller will display **donE**.
- 8. Calibration is complete.

### Factory Calibration Recovery

This procedure allows you to return the controller to its factory calibration settings in the event it is severely out of calibration due to poor technique or unauthorized calibration.

- 1. Disconnect load power.
- 2. Cycle the sensor selection switch twice from its original position (TC or RTD) to the opposite position (RTD or TC) and back to its original position. This brings back the factory calibration and deletes the manual calibration settings.

### Section 8–Specifications

| Control Adjustments         Proportional Band       1 to sensor span maximum         Automatic Reset       0.0 to 100.0 repeats/minute         Cycle Time       0.1 to 60.0 seconds         On/Off Deadband       1° to 100°F or °C         Set Point Upper Limit       sensor range °F or °C         Set Point Lower Limit       sensor range °F or °C         Output Limit       0 to 100%         Alarm Adjustments       Type         Type       Absolute High or Low         Set Point       Sensor range °F or °C         Alarm Dead Band       0° to 100°F or °C         Control/Alarm Outputs       Relay (R1)         Relay (R3)       Form A, 120/240VAC         Relay (R3)       Form A, 120/240VAC resistive loads at 30 sec. cycle time         20 Amps, 500.000 Operations       15 Amps, 1 Million Operations         10 Amps, 5 Million Operations       5 Amps, 5 Million Operations         Solid State Relay Drive (V0)       24VDC at 40mA         Solid State Relay (S1)       5A, up to 240VAC         Solid State Relay (S2)       10A, up to 240VAC at 40°C         Solid State Relay (S2)       10A, up to 240VAC at 40°C         Alarm       Four C, Relay 5 Amps at 120VAC,         2.5A at 240VAC       Sensor Input         <                                                                                                    |
|----------------------------------------------------------------------------------------------------|
| Proportional Band1 to sensor span maximumAutomatic Reset0.0 to 100.0 repeats/minuteCycle Time0.1 to 60.0 secondsOn/Off Deadband1° to 100°F or °CSet Point Upper Limitsensor range °F or °COutput Limitoto 100%Alarm AdjustmentsTypeTypeAbsolute High or LowSet PointSensor range °F or °CAlarm Dead Band0° to 100°F or °CControl/Alarm OutputsRelay (R1)Relay (R3)1 Amp Form A, 120/240VACRelay (R3)1 Amp Form A, 120/240VAC resistive loads at 30 sec. cycle time<br>20 Amps, 500,000 Operations<br>15 Amps, 1 Million Operations<br>10 Amps, 5 Million Operations<br>Solid State Relay Drive (V0)Solid State Relay Drive (V0)24VDC at 40mA<br>Solid State Relay (S1)Solid State Relay (S2)10A, up to 240VAC<br>240VACSolid State Relay (S2)10A, up to 240VAC<br>240VACSolid State Relay (S2)10A, up to 240VAC<br>240VACAlarmForm C, Relay 5 Amps at 120VAC,<br>2.5A at 240VACSolid State Relay (S2)10A, up to 240VAC<br>2.5A at 240VACSensor InputSwitch selectable; J, K Thermocouple; RTDInput Update RateFour samples per secondInput SpecificationsRange °F<br>2.00 to 100°F -73 to 76°C<br>2.02% Span +/-1 least significant digit<br>100Q Pt RTD (a=.00385)JTC-100 to 1400°F<br>-73 to 73 to 7316°C0.2% Span +/-1 least significant digit<br>100Q Pt RTD (a=.00385)JTC+/-1°F per 10°F change in ambient temperature<br>4/-0.5°F per 10°F change in ambient temperatureOpen Sensor and<br>Out-of-Ra                                                                                                    |
| Automatic Reset0.0 to 100.0 repeats/minuteCycle Time0.1 to 60.0 secondsOn/Off Deadband1° to 100°F or °CSet Point Upper Limitsensor range °F or °COutput Limit0 to 100%Alarm Adjustments0 to 100%TypeAbsolute High or LowSet PointSensor range °F or °CAlarm Dead Band0° to 100°F or °CControl/Alarm Outputs0° to 100°F or °CRelay (R1)1 Amp Form A, 120/240VACRelay (R3)Form A, 120/240VAC resistive loads at 30 sec. cycle time<br>20 Amps, 500,000 Operations<br>15 Amps, 1 Million Operations<br>5 Amps, 5 Million Operations<br>5 Amps, 5 Million Operations<br>5 Amps, 5 Million Operations<br>5 Amps, 5 Million Operations<br>5 Amps, 5 Million Operations<br>5 Amps, 5 Amp at 120VAC<br>Solid State Relay (S1)Solid State Relay (S2)10A, up to 240VAC at 40°C<br>Solid State Relay (S2)Solid State Relay (S2)10A, up to 240VAC at 40°C<br>AlarmSolid State Relay (S2)10A, up to 240VAC<br>C AlarmSensor InputSwitch selectable; J, K Thermocouple; RTDInput Update RateFour samples per secondInput Update RateFour samples per secondInput Update RateFour 300°F 73 to 760°C<br>2.02% Span +/-1 least significant digit<br>1000 Pt RTD (a=.00385)<br>2.020 to 100°F -73 to 760°CAccuracy at 77°F ambient<br>4.100 to 240°F -73 to 760°C<br>2.02% Span +/-1 least significant digit<br>1000 Pt RTD (a=.00385)<br>2.020 to 100°F -73 to 760°COpen Sensor and<br>Out-of-Range ConditionsDisplays "SEnS", Control output 0%<br>Instrument PowerOpen Sensor and<br>Out-of-Range ConditionsDi                                                                                                    |
| Cycle Time0.1 to 60.0 secondsOn/Off Deadband1° to 100°F or °CSet Point Upper Limitsensor range °F or °COutput Limit0 to 100%Alarm AdjustmentsTypeTypeAbsolute High or LowSet PointSensor range °F or °CAlarm Dead Band0° to 100°F or °CControl/Alarm OutputsRelay (R1)Relay (R3)1 Amp Form A, 120/240VACRelay (R3)1 Amp Form A, 120/240VACRelay (R3)1 Amp Form A, 120/240VACrspin10 Amps, 5 Million Operations10 Amps, 5 Million OperationsSolid State Relay Drive (V0)24VDC at 40mASolid State Relay (S1)5A, up to 240VAC at 40°CSolid State Relay (S2)10A, up to 240VAC at 40°CSolid State Relay (S2)10A, up to 240VAC at 40°CSolid State Relay (S2)10A, up to 240VAC at 40°CSolid State Relay (S2)10A, up to 240VAC at 40°CSolid State Relay (S3)5A at 240VACSensor InputSwitch selectable; J,K Thermocouple; RTDInput Update RateFour samples per secondInput Update RateFour samples per secondJ TC-100 to 1400°F-73 to 1316°C0.2% Span +/-1 least significant digitJ TC-100 to 200°F-128 to 538°CJ and K TC+/-1°F per 10°F change in ambient temperatureReadout Stability-200 to 1000°FJ and K TC+/-1°F per 10°F change in ambient temperatureOpen Sensor andDisplays "SEnS", Control output 0%Out-of-Range ConditionsDis                                                                                                    |
| On/Off Deadband1° to 100°F or °CSet Point Upper Limitsensor range °F or °COutput Limit0 to 100%Alarm Adjustments0 to 100%TypeAbsolute High or LowSet PointSensor range °F or °CAlarm Dead Band0° to 100°F or °CControl/Alarm Outputs1 Amp Form A, 120/240VACRelay (R1)1 Amp Form A, 120/240VAC resistive loads at 30 sec. cycle time<br>20 Amps, 500,000 Operations<br>15 Amps, 1 Million Operations<br>5 Amps, 5 Million Operations<br>Solid State Relay Drive (V0)24VDC at 40mA<br>Solid State Relay (S1)5A, up to 240VAC at 40°C<br>Solid State Relay (S2)Solid State Relay (S2)10A, up to 240VAC at 40°C<br>Solid State Relay (S2)Solid State Relay (S2)10A, up to 240VAC at 40°C<br>Solid State Relay (S2)Solid State Relay (S2)10A, up to 240VAC at 40°C<br>Solid State Relay (S2)Solid State Relay (S2)10A, up to 240VAC at 40°C<br>Solid State Relay (S2)Solid State Relay (S2)10A, up to 540VAC<br>C at 40°CSensor InputSwitch selectable; J,K Thermocouple; RTDInput Update Rate<br>J TCFour samples per secondInput Update Rate<br>J TC-73 to 1316°C<br>-200 to 1000°FJ TC-100 to 2400°F<br>-73 to 1316°CJ TC-200 to 1000°F<br>-73 to 1316°C<br>-02% Span +/-1 least significant digit<br>Readout Stability<br>J and K TCJ and K TC+/-1°F per 10°F change in ambient temperature<br>RTDHout-of-Range ConditionsDisplays "SEnS", Control output 0%<br>Instrument Power90 to 260VAC Less than 10 VA                                                                                                    |
| Set Point Upper Limitsensor range °F or °CSet Point Lower Limit0 to 100%Alarm Adjustments0 to 100%TypeAbsolute High or LowSet PointSensor range °F or °CAlarm Dead Band0° to 100°F or °CControl/Alarm Outputs1 Amp Form A, 120/240VACRelay (R1)1 Amp Form A, 120/240VAC resistive loads at 30 sec. cycle time20 Amps, 500,000 Operations15 Amps, 1 Million Operations15 Amps, 1 Million Operations5 Amps, 5 Million OperationsSolid State Relay Drive (V0)24 VDC at 40mASolid State Relay (S1)5A, up to 240VAC at 40°CSolid State Relay (S2)10A, up to 240VAC at 40°CSolid State Relay (S2)10A, up to 240VAC at 40°CSolid State Relay (S2)10A, up to 240VAC at 40°CSolid State Relay (S2)10A, up to 240VAC at 40°CSolid State Relay (S2)10A, up to 240VAC at 40°CSolid State Relay (S2)10A, up to 240VAC at 40°CSolid State Relay (S2)10A, up to 240VAC at 40°CSolid State Relay (S2)10A, up to 240VAC at 40°CSolid State Relay (S2)0.2% Span +1 2ast significant digitInput Update RateFour samples per secondInput Update RateFour samples per secondInput Update Rate-000 to 240°FJ TC-100 to 140°FJ TC-200 to 100°FJ TC-200 to 100°FJ TC-200 to 100°FJ TC-200 to 100°FJ TC-200 to 100°FJ TC-200 to 100°FJ TC-200 to 100°F </th                                                                                                    |
| Set Point Lower Limitsensor range °F or °C<br>Output Limit0 to 100%Alarm Adjustments0 to 100%TypeAbsolute High or Low<br>Set PointSet PointSensor range °F or °C<br>Alarm Dead BandOortol/Alarm Outputs0° to 100°F or °CRelay (R1)1 Amp Form A, 120/240VAC<br>Form A, 120/240VAC resistive loads at 30 sec. cycle time<br>20 Amps, 500,000 Operations<br>15 Amps, 1 Million Operations<br>10 Amps, 5 Million Operations<br>S Amps, 5 Million Operations<br>S Am                                                                                                    |
| Output Limit0 to 100%Alarm AdjustmentsAbsolute High or LowTypeSensor range °F or °CAlarm Dead Band0° to 100°F or °CControl/Alarm Outputs1 Amp Form A, 120/240VACRelay (R1)1 Amp Form A, 120/240VAC resistive loads at 30 sec. cycle time20 Amps, 500,000 Operations15 Amps, 1 Million Operations10 Amps, 5 Million Operations10 Amps, 5 Million OperationsSolid State Relay Drive (V0)24VDC at 40mASolid State Relay (S1)5A, up to 240VAC at 40°CSolid State Relay (S2)10A, up to 240VAC at 40°CSolid State Relay (S2)10A, up to 240VAC at 40°CSolid State Relay (S2)10A, up to 240VAC at 40°CSolid State Relay (S2)10A, up to 240VAC at 40°CSolid State Relay (S2)10A, up to 240VAC at 40°CSolid State Relay (S2)10A, up to 240VAC at 40°CSensor InputSwitch selectable; J,K Thermocouple; RTDInput Update RateFour samples per secondInput Update RateFour samples per secondInput Update RateJTC-100 to 2400°F-73 to 130°C0.2% Span +/-1 least significant digitK TC4.1°F per 10°F change in ambient temperatureRTD+/-0.5°F per 10°F change in ambient temperatureRTD-4/-0.5°F per 10°F change in ambient temperatureOpen Sensor andOut-of-Range ConditionsDisplays "SEnS", Control output 0% <t< th=""></t<>                                                                                                    |
| Alarm AdjustmentsTypeAbsolute High or LowSet PointSensor range °F or °CAlarm Dead Band0° to 100°F or °CControl/Alarm OutputsRelay (R1)1 Amp Form A, 120/240VACRelay (R3)Form A, 120/240VAC resistive loads at 30 sec. cycle time20 Amps, 500,000 Operations15 Amps, 1 Million Operations10 Amps, 5 Million OperationsSolid State Relay Drive (V0)24VDC at 40mASolid State Relay (S1)5A, up to 240VACSolid State Relay (S2)10A, up to 240VACSolid State Relay (S2)10A, up to 240VACSolid State Relay (S2)10A, up to 240VACSolid State Relay (S2)10A, up to 240VACSolid State Relay (S2)10A, up to 240VACSensor InputSwitch selectable; J,K Thermocouple; RTDInput Update RateFour samples per secondInput Update RateFour samples per secondInput SpecificationsRange °FRange °CAccuracy at 77°F ambientJ TC-100 to 1400°F-73 to 1316°C0.2% Span +/-1 least significant digitK TC-100 to 240°F-100 to 240°F-128 to 538°C0.2% Span +/-1 least significant digitReadout Stability-200 to 100°FJ and K TC+/-1°F per 10°F change in ambient temperatureReadout StabilityJ and K TCJ and K TC-/-1°F per 10°F change in ambient temperatureOpen Sensor andDisplays "SEnS", Control output 0%Instrument Power90 to 260VAC Less than 10 VA                                                                                                    |
| TypeAbsolute High or Low<br>Sensor range °F or °C<br>Alarm Dead BandO° to 100°F or °CControl/Alarm Outputs1 Amp Form A, 120/240VAC<br>Form A, 120/240VAC resistive loads at 30 sec. cycle time<br>20 Amps, 500,000 Operations<br>15 Amps, 1 Million Operations<br>S Amps, 5 Million Operations<br>S Amps, 5 Million Operations<br>S A                                                                                                    |
| Set PointSensor range °F or °CAlarm Dead Band0° to 100°F or °CControl/Alarm Outputs1 Amp Form A, 120/240VACRelay (R1)1 Amp Form A, 120/240VACRelay (R3)Form A, 120/240VAC resistive loads at 30 sec. cycle time<br>20 Amps, 500,000 Operations<br>15 Amps, 1 Million Operations<br>5 Amps, 5 Million Operations<br>5 Amps, 5 Million OperationsSolid State Relay Drive (V0)24VDC at 40mA<br>Solid State Relay (S1)Solid State Relay (S2)10A, up to 240VAC at 40°C<br>Solid State Relay (S2)Solid State Relay (S2)10A, up to 240VAC at 40°C<br>AlarmForm C, Relay 5 Amps at 120VAC,<br>2.5A at 240VACSensor InputSwitch selectable; J,K Thermocouple; RTDInput SpecificationsRange °F<br>Range °C<br>-100 to 1400°FAccuracy at 77°F ambient<br>100 to 2400°F-73 to 1316°C<br>-0.2% Span +/-1 least significant digit<br>100Ω Pt RTD (a=.00385)J and K TC+/-1°F per 10°F change in ambient temperature<br>RTDRadout Stability<br>J and K TC+/-1°F per 10°F change in ambient temperature<br>RTDOpen Sensor and<br>Out-of-Range ConditionsDisplays "SEnS", Control output 0%<br>Instrument Power90 to 260VAC Less than 10 VA                                                                                                    |
| Alarm Dead Band0° to 100°F or °CControl/Alarm Outputs1 Amp Form A, 120/240VACRelay (R1)1 Amp Form A, 120/240VAC resistive loads at 30 sec. cycle time<br>20 Amps, 500,000 Operations<br>15 Amps, 1 Million Operations<br>10 Amps, 5 Million Operations<br>Solid State Relay Drive (V0)Solid State Relay Drive (V0)24VDC at 40mA<br>Solid State Relay (S1)Solid State Relay (S2)10A, up to 240VAC<br>AlarmSolid State Relay (S2)10A, up to 240VAC<br>Solid State Relay (S2)AlarmForm C, Relay 5 Amps at 120VAC,<br>2.5A at 240VACSensor InputSwitch selectable; J,K Thermocouple; RTDInput Update RateFour samples per secondInput Update RateFour samples per secondJ TC-100 to 1400°FJ TC-100 to 2400°F-73 to 760°C0.2% Span +/-1 least significant digit<br>100Ω Pt RTD (a=.00385)-200 to 1000°F-128 to 538°C-200 to 1000°F-128 to 538°COpen Sensor and<br>Out-of-Range ConditionsDisplays "SEnS", Control output 0%<br>Instrument PowerOpen Sensor and<br>Out-of-Range ConditionsDisplays "SEnS", Control output 0%                                                                                                    |
| Control/Alarm OutputsRelay (R1)1 Amp Form A, 120/240VACRelay (R3)Form A, 120/240VAC resistive loads at 30 sec. cycle time<br>20 Amps, 500,000 Operations<br>15 Amps, 1 Million Operations<br>s Amps, 5 Million Operations<br>S Amps, 5 Million OperationsSolid State Relay Drive (V0)24VDC at 40mA<br>Solid State Relay (S1)Solid State Relay (S2)10A, up to 240VAC<br>40VAC at 40°C<br>Solid State Relay (S2)AlarmForm C, Relay 5 Amps at 120VAC,<br>2.5A at 240VACSensor InputSwitch selectable; J,K Thermocouple; RTDInput Update RateFour samples per secondInput Update RateFour samples per secondJ TC-100 to 1400°FJ TC-100 to 2400°F-73 to 760°C0.2% Span +/-1 least significant digit<br>100Ω Pt RTD (a=.00385)-200 to 1000°F-128 to 538°C-200 to 1000°F-128 to 538°C0.2% Span +/-1 least significant digit<br>1 and K TCHTD+/-1°F per 10°F change in ambient temperature<br>RTDRTD+/-1°F per 10°F change in ambient temperatureQpen Sensor and<br>Out-of-Range ConditionsDisplays "SEnS", Control output 0%Instrument Power90 to 260VAC Less than 10 VA                                                                                                    |
| Relay (R1)1 Amp Form A, 120/240VACRelay (R3)Form A, 120/240VAC resistive loads at 30 sec. cycle time<br>20 Amps, 500,000 Operations<br>15 Amps, 1 Million Operations<br>10 Amps, 5 Million Operations<br>S Amps, 5 Million OperationsSolid State Relay Drive (V0)24VDC at 40mA<br>Solid State Relay (S1)Solid State Relay (S2)1A Triac, up to 240VAC at 40°C<br>Solid State Relay (S2)Solid State Relay (S2)10A, up to 240VAC at 40°C<br>Form C, Relay 5 Amps at 120VAC,<br>2.5A at 240VACSensor InputSwitch selectable; J,K Thermocouple; RTDInput Update RateFour samples per secondInput SpecificationsRange °F<br>-100 to 1400°FJ TC-100 to 1400°F<br>-73 to 760°CJ TC-100 to 1000°F<br>-128 to 538°CJ and K TC+/-1°F per 10°F change in ambient temperature<br>+/-0.5°F per 10°F change in ambient temperatureQpen Sensor and<br>Out-of-Range ConditionsDisplays "SEnS", Control output 0%<br>Instrument Power90 to 260VAC Less than 10 VA                                                                                                    |
| Relay (R3)Form A, 120/240VAC resistive loads at 30 sec. cycle time<br>20 Amps, 500,000 Operations<br>15 Amps, 1 Million Operations<br>10 Amps, 5 Million Operations<br>S Amps, 5 Million Operations<br>S Amps, 5 Million OperationsSolid State Relay (S0)1A Triac, up to 240VAC<br>S A, up to 240VAC at 40°C<br>AlarmSolid State Relay (S2)10A, up to 240VAC at 40°C<br>AlarmAlarmForm C, Relay 5 Amps at 120VAC,<br>2.5A at 240VACSensor InputSwitch selectable; J,K Thermocouple; RTDInput Update RateFour samples per secondInput SpecificationsRange °F<br>-100 to 1400°FJ TC-100 to 1400°F<br>-73 to 73 to 760°CJ TC-100 to 2400°F<br>-0.2% Span +/-1 least significant digit<br>1000 Pt RTD (a=.00385)-200 to 1000°F-128 to 538°C0.2% Span +/-1 least significant digitReadout Stability<br>J and K TC+/-1°F per 10°F change in ambient temperature<br>+/-0.5°F per 10°F change in ambient temperatureOpen Sensor and<br>Out-of-Range ConditionsDisplays "SEnS", Control output 0%Instrument Power90 to 260VAC Less than 10 VA                                                                                                    |
| $\begin{array}{c} 20 \text{ Amps, } 500,000 \text{ Operations} \\ 15 \text{ Amps, } 1 \text{ Million Operations} \\ 10 \text{ Amps, } 5 \text{ Million Operations} \\ 5 \text{ Amps, } 5 \text{ Million Operations} \\ 5 \text{ Amps, } 1 \text{ Million Operations} \\ 5 \text{ Amps, } 1 \text{ Million Operations} \\ 5 \text{ Amps, } 1 \text{ Million Operations} \\ 5 \text{ Amps, } 1 \text{ Million Operations} \\ 5 \text{ Million Operations} \\ 5 \text{ Million Operations} \\ 5 \text{ Million Operations} \\ 5 \text{ Million Operations} \\ 5 \text{ Million Operations} \\ 5 \text{ Million Operations} \\ 5 \text{ Million Operations} \\ 100 \text{ Million Operations} \\ 100 \text{ to } 240 \text{ VAC at } 40^{\circ}\text{C} \\ 2.5 \text{ At } 240 \text{ VAC} \\ 2.5 \text{ At } 240 \text{ VAC} \\ 2.5 \text{ At } 200 \text{ At } 200 \text{ At } 200 \text{ At } 200 \text{ Billion} \\ 1000 \text{ Pt RTD (a=.00385) } \\ 200 \text{ to } 1000^{\circ}\text{ F} \\ 128 \text{ to } 538^{\circ}\text{ C} \\ 0.2\% \text{ Span } +/-1 \text{ least significant digit} \\ 100 \text{ Open Sensor and} \\ 0 \text{ Ut-of-Range Conditions} \\ 0 \text{ is trument Power} \\ 90 \text{ to } 260 \text{ VAC Less than } 10 \text{ VA} \\ 0 \text{ Mallion} \\ 0 \text{ Mallion} \\ 0 \text{ Mallion} \\ 0 \text{ Mallion} \\ 0 \text{ Mallion} \\ 0 \text{ Mallion} \\ 0 \text{ Mallion} \\ 0 \text{ Mallion} \\ 0 \text{ Mallion} \\ 0 \text{ Mallion} \\ 0 \text{ Mallion} \\ 0 \text{ Mallion} \\ 0 $ |
| $\begin{array}{rrrr} 15 \ Amps, 1 \ Million Operations \\ 10 \ Amps, 5 \ Million Operations \\ 5 \ Amps, 5 \ Million Operations \\ 5 \ Amps, 5 \ Million Operations \\ 6 \ Amps, 5 \ Million Operations \\ 6 \ Amps, 5 \ Million Operations \\ 6 \ Amps, 5 \ Million Operations \\ 6 \ Amps, 5 \ Million Operations \\ 6 \ Amps, 5 \ Million Operations \\ 7 \ Amps, 5 \ Million Operations \\ 7 \ Amps, 5 \ Million Operations \\ 7 \ Amps, 5 \ Million Operations \\ 7 \ Amps, 5 \ Million Operations \\ 7 \ Million Operations \\ 7 \ $                                                                                                    |
| $\begin{array}{r} 10 \text{ Amps, 5 Million Operations} \\ 5 \text{ Amps, 5 Million Operations} \\ 5 \text{ Amps, 5 Million Operations} \\ 5 \text{ Amps, 5 Million Operations} \\ 8 \text{ Solid State Relay Drive (V0)} \\ 24 \text{ VDC at 40mA} \\ \text{ Solid State Relay (S0)} \\ 1A \text{ Triac, up to 240VAC} \\ \text{ Solid State Relay (S1)} \\ 5A, up to 240 \text{ VAC at 40°C} \\ \text{ Solid State Relay (S2)} \\ 10A, up to 240 \text{ VAC at 40°C} \\ \text{ Alarm} \\ \hline \\ C \text{ Alarm} \\ \hline \\ C \text{ Alarm} \\ \hline \\ C \text{ Alarm} \\ \hline \\ C \text{ Alarm} \\ \hline \\ C \text{ Sensor Input} \\ \hline \\ Input Update Rate \\ \hline \\ J \text{ TC} \\ \hline \\ J \text{ TC} \\ \hline \\ J \text{ TC} \\ \hline \\ Input Specifications \\ \hline \\ J \text{ TC} \\ \hline \\ Input Operations \\ \hline \\ J \text{ TC} \\ \hline \\ Input Operations \\ \hline \\ J \text{ TC} \\ \hline \\ \hline \\ Input Operations \\ \hline \\ J \text{ TC} \\ \hline \\ Input Operations \\ \hline \\ J \text{ TC} \\ \hline \\ \hline \\ J \text{ TC} \\ \hline \\ \hline \\ Input Operations \\ \hline \\ J \text{ TC} \\ \hline \\ \hline \\ Input Operations \\ \hline \\ J \text{ TC} \\ \hline \\ Input Operations \\ \hline \\ \\ J \text{ TC} \\ \hline \\ \hline \\ Input Operations \\ \hline \\ \\ J \text{ TC} \\ \hline \\ \hline \\ Input Operations \\ \hline \\ \\ Input Operations \\ \hline \\ \\ \\ \\ \\ \\ \\ \\ \\ \\ \\ \\ \\ \\ \\ \\ \\ $                                                                                                    |
| S Amps, 5 Amps, 5 Amps, 4 Amps, 2 Amps, 4 Amps, 2 Amps, 5 Amps, 5 Amps, 5 Amps, 5 Amps, 4 Amps, 2 Amps, 4 Amps, 2 Amps, 4 Amps, 2 Amps, 4 Amps, 2 Amps, 4 Amps, 2 Amps, 4 Amps, 2 Amps, 4 Amps, 2 Amps, 4 Amps, 2 Amps, 4 Amps, 2 Amps, 4 Amps, 2 Amps, 4 Amps, 2 Amps, 4 Amps, 2 Amps, 4 Amps, 2 Amps, 4 Amps, 2 Amps, 4 Amps, 2 Amps, 4 Amps, 2 Amps, 4 Amps, 2 Amps, 4 Amps, 2 Amps, 3 Amps, 3 Amps, 3 Amps, 3 Amps, 3 Amps, 3 Amps, 3 Amps, 4 Amps, 2 Amps, 4 Amps, 2 Amp                                                                                                    |
| Solid State Relay (S0)                                                                                                    |
| Solid State Relay (S0)                                                                                                    |
| Solid State Relay (S1)                                                                                                    |
| Solid State Relay (02)                                                                                                    |
| $\begin{array}{c} 2.5A \mbox{ at } 240 \mbox{VAC} \\ \hline \begin{tabular}{lllllllllllllllllllllllllllllllllll$                                                                                                    |
| Sensor InputInput Update RateSwitch selectable; J,K Thermocouple; RTDInput Update RateFour samples per secondInput SpecificationsRange °FRange °CJ TC-100 to 1400°F-73 to 760°C $0.2\%$ Span +/-1 least significant digit100\Omega Pt RTD (a=.00385)-200 to 1000°F-128 to 538°C $0.2\%$ Span +/-1 least significant digitReadout StabilityJ and K TC+/-1°F per 10°F change in ambient temperatureRTD+/-1°F per 10°F change in ambient temperatureOpen Sensor andDisplays "SEnS", Control output 0%Instrument Power90 to 260VAC Less than 10 VA                                                                                                    |
| Input Update Rate       Four samples per second         Input Specifications       Range °F       Range °C       Accuracy at 77°F ambient         J TC       -100 to 1400°F       -73 to 760°C       0.2% Span +/-1 least significant digit         IO0Q Pt RTD (a=.00385)       -100 to 2400°F       -73 to 1316°C       0.2% Span +/-1 least significant digit         Readout Stability       J and K TC       -200 to 1000°F       -128 to 538°C       0.2% Span +/-1 least significant digit         J and K TC       +/-1°F per 10°F change in ambient temperature       RTD       -/-0.5°F per 10°F change in ambient temperature         Open Sensor and       Out-of-Range Conditions       Displays "SEnS", Control output 0%       0%         Instrument Power       90 to 260VAC Less than 10 VA       90       0                                                                                                    |
| Input SpecificationsRange °FRange °CAccuracy at 77°F ambientJ TC-100 to 1400°F-73 to 760°C0.2% Span +/-1 least significant digitK TC-100 to 2400°F-73 to 1316°C0.2% Span +/-1 least significant digit100\Omega Pt RTD (a=.00385)-200 to 100°F-128 to 538°C0.2% Span +/-1 least significant digitReadout Stability-200 to 100°F-128 to 538°C0.2% Span +/-1 least significant digitJ and K TC+/-1°F per 10°F change in ambient temperatureRTD+/-0.5°F per 10°F change in ambient temperatureOpen Sensor andDisplays "SEnS", Control output 0%Instrument Power90 to 260VAC Less than 10 VA                                                                                                    |
| Imput Specifications       Kange r       Kange c       Accuracy at // F annieth         J TC       -100 to 1400°F       -73 to 760°C       0.2% Span +/-1 least significant digit         K TC       -100 to 2400°F       -73 to 73 to 760°C       0.2% Span +/-1 least significant digit         100Ω Pt RTD (a=.00385)       -200 to 1000°F       -128 to 538°C       0.2% Span +/-1 least significant digit         Readout Stability       J and K TC       +/-1°F per 10°F change in ambient temperature         RTD       +/-0.5°F per 10°F change in ambient temperature         Open Sensor and       Displays "SEnS", Control output 0%         Instrument Power       90 to 260VAC Less than 10 VA                                                                                                    |
| K TC       -100 to 2400°F       -73 to 1316°C       0.2% Span +/-1 least significant digit         100Ω Pt RTD (a=.00385)       -200 to 1000°F       -128 to 538°C       0.2% Span +/-1 least significant digit         Readout Stability       J and K TC       -200 to 1000°F restored in ambient temperature       0.2% Span +/-1 least significant digit         Remove Stability       J and K TC       +/-1°F per 10°F change in ambient temperature         Qpen Sensor and       Out-of-Range Conditions       Displays "SEnS", Control output 0%         Instrument Power       90 to 260VAC Less than 10 VA                                                                                                    |
| 100 to 2400 T       -15 to 1510 C       0.2 % span +/-1 least significant digit         100 to 1000°F       -128 to 538°C       0.2% span +/-1 least significant digit         Readout Stability         J and K TC                                                                                                    |
| Readout Stability       J and K TC       +/-1°F per 10°F change in ambient temperature         RTD       +/-0.5°F per 10°F change in ambient temperature         Open Sensor and       Dut-of-Range Conditions         Dut-of-Range Conditions       Displays "SEnS", Control output 0%         Instrument Power       90 to 260VAC Less than 10 VA                                                                                                    |
| J and K TC                                                                                                    |
| Arrow of the period of charge in ambient temperature         RTD         Open Sensor and         Out-of-Range Conditions         Displays "SEnS", Control output 0%         Instrument Power         90 to 260VAC Less than 10 VA                                                                                                    |
| Open Sensor and<br>Out-of-Range Conditions                                                                                                    |
| Out-of-Range Conditions Displays "SEnS", Control output 0%<br>Instrument Power                                                                                                    |
| Instrument Power                                                                                                    |
| <b>Instrument Power</b>                                                                                                    |
|                                                                                                    |
| <b>Uperating Environment</b>                                                                                                    |
| Dimensions                                                                                                    |
| Overall                                                                                                    |
| Depth Benind Display                                                                                                    |
| Pront Panel Projection                                                                                                    |
| Panel Cutout                                                                                                    |
| <b>Enclosure Material</b> High temp ABS plastic rated for 0° to 175°F                                                                                                    |
| Front Panel NEMA 4X construction, requires surface finish not rougher than 0 000032 inch                                                                                                    |
| Influence of Line Voltage Variation +/-0.1% of sensor span per 10% change in                                                                                                    |
| nominal line voltage                                                                                                    |
| Noise Rejection                                                                                                    |
| Common Mode Noise Less than 2°F with 240 VAC, 60 Hz applied from sensor                                                                                                    |
| input to earth ground                                                                                                    |
| Series Mode Noise Less than 2°F with 100mV, peak to peak series mode noise                                                                                                    |
| RF1                                                                                                    |
| of 1 meter (3.1 feet) from a transmitter of 4W at 464MHz                                                                                                    |
| Sensor Leadwire Effect                                                                                                    |
| J I nermocouple                                                                                                    |
| <b>R</b> Thermocouple                                                                                                    |
| $(20\Omega \text{ is the total loop resistance})$                                                                                                    |

# **Chromalox**®

### Section 9–Troubleshooting

The following Troubleshooting Guide offers simple solutions to common problems and explains the 2110's Error Messages. Review this section for a possible solution to your problem before contacting Chromalox.

*Note:* For each symptom, perform correction steps in the order listed.

| Symptom Probable Cause                                                                       |                                                                                                    | Correction Steps                                                                                                    |
|----------------------------------------------------------------------------------------------|----------------------------------------------------------------------------------------------------|----------------------------------------------------------------------------------------------------|
| Power applied, display<br>does not light, and<br>controller does not<br>function             | <ol> <li>No power applied</li> <li>External fuse open</li> </ol>                                                                                      | <ol> <li>Check power wiring<br/>and fusing</li> <li>Power down and<br/>repower up</li> </ol>                                                                                                    |
| Display alternates<br>between <b>HI</b> and<br><b>SENS</b> , 2110 disables<br>control output | <ol> <li>Open sensor</li> <li>Out of calibration</li> </ol>                                                                                           | <ol> <li>Check sensor wiring</li> <li>Check selection<br/>switches</li> <li>To verify that controller<br/>is at fault, remove the<br/>thermocouple and place<br/>a jumper across the<br/>sensor terminals of the<br/>2110. If the display<br/>reads approximately<br/>ambient, then the<br/>sensor is open. Replace<br/>the thermocouple.</li> <li>See Section 7–Calibra-<br/>tion</li> </ol> |
| Process does not<br>heat up                                                                  | <ol> <li>No power being<br/>applied to the load</li> <li>Load fuse open</li> </ol>                                                                    | <ol> <li>Verify Load LED is ON</li> <li>Verify the heater or fuse<br/>is not open</li> <li>Verify output limit is set<br/>to 100%</li> <li>Verify set point is<br/>greater than process<br/>temperature</li> <li>Verify output wiring</li> </ol>                                                                                                    |
| Erratic operation                                                                            | <ol> <li>Intermittent sensor<br/>connections</li> <li>Controller failure<br/>(internal electronics)</li> <li>External electrical<br/>noise</li> </ol> | <ol> <li>Check sensor wiring or<br/>substitute sensor<br/>simulator</li> <li>Power down and<br/>repower up</li> <li>Contact Chromalox</li> </ol>                                                                                                    |

### Troubleshooting

continued

| Symptom                                                       | Probable Cause                                                          | Correction Steps                                                                                                  |
|---------------------------------------------------------------|-------------------------------------------------------------------------|----------------------------------------------------------------------------------------------------|
| Process not<br>in control                                     | <ol> <li>Incorrect settings</li> <li>Thermocouple<br/>Wiring</li> </ol> | 1. Check Proportional<br>Band setting and<br>Automatic Reset<br>setting                                           |
|                                                               |                                                                         | 2. Check thermocouple polarity                                                                                    |
| Instrument continu-<br>ally goes through                      | 1. Severe electrical noise                                              | 1. Separate sensor wiring from other wiring                                                                       |
| power-up reset                                                |                                                                         | 2. Apply power line filter                                                                                        |
|                                                               |                                                                         | 3. Contact Chromalox                                                                                              |
| Display reads<br>FAn FAIL, 2110<br>disables control<br>output | 1. Fan for S2 output<br>has failed                                      | <ol> <li>Check for and clear any<br/>obstruction in fan, then<br/>power unit up and<br/>check display</li> </ol>  |
|                                                               |                                                                         | 2. Discontinue operation,<br>replace fan assembly<br>(pn0149-00022), or<br>return to Chromalox<br>for replacement |

# **Chromalox**®

### Section 10–Warranty and Return

Warranty

Chromalox warrants only that the products and parts manufactured by Chromalox, when shipped, and the work performed by Chromalox when performed will meet all applicable specifications and other specific product and work requirements (including those of performance), if any, and will be free from defects in material and workmanship under normal conditions of use. All claims for defective or nonconforming (both hereinafter called defective) products, parts, or work under this warranty must be made in writing immediately upon discovery, and in any event, within one (1) year from delivery, provided, however all claims for defective, products and parts must be made in writing no later than twelve (12) months after shipment by Chromalox. Defective and nonconforming items must be held by Chromalox's inspections and returned to the original f.o.b. point upon request. THE FOREGOING IS EXPRESSLY IN LIEU OF ALL OTHER WARRANTIES WHATSOEVER. EXPRESSED, IMPLIED, AND STATUTORY, INCLUDING WITHOUT LIMITATION THE IMPLIED WARRANTIES OF MERCHANTABILITY AND FITNESS FOR A PARTICULAR PURPOSE.

### **Limitations**

Notwithstanding the provisions of this WARRANTY AND LIMITATIONS Clause, it is specifically understood that products and parts not manufactured and work not performed by Chromalox are warranted only to the extent and in the manner that the same are warranted to Chromalox by Chromalox's vendors, and then only to the extent that Chromalox is reasonably able to enforce such a warranty, it being understood Chromalox shall have no obligation to initiate litigation unless buyer undertakes to pay all cost and expenses therefore including but not limited to attorney's fees, and indemnifies Chromalox against any liability to Chromalox's vendors arising out of such litigation.

Upon buyer's submission of a claim as provided above and in its substantiation, Chromalox shall at its option either (i) repair or replace its products, parts, or work at the original f.o.b. point of delivery or (ii) refund an equitable portion of the purchase price.

The foregoing is Chromalox's only obligation and buyer's exclusive remedy for breach of warranty, and is buyer's exclusive remedy against Chromalox for all claims arising hereunder or relating hereto whether such claims are based on breach of contract, tort (including negligence and strict liability) or other theories, buyer's failure to submit a claim as provided above shall specifically waive all claims for damages or other relief, including but not limited to claims based on latent defects. In no event shall buyer be entitled to incidental or consequential damages and buyer should hold Chromalox harmless therefrom. Any action by buyer arising hereunder or relating hereto, whether based on breach of contract, tort (including negligence and strict liability) or other theories, must be commenced within one (1) year after the date of shipment or it shall be barred.

Returns

Items returned to Chromalox must be accompanied by a Return Authorization Number. This number may be obtained from Chromalox Customer Service Department, telephone number (615) 793-3900, and should appear on the exterior of the shipping carton and on the shipping documents. Defective items will be repaired or replaced at our option, at no cost to:

Chromalox Precision Heat and Control 1382 Heil-Quaker Blvd. LaVergne, TN 37086-3536

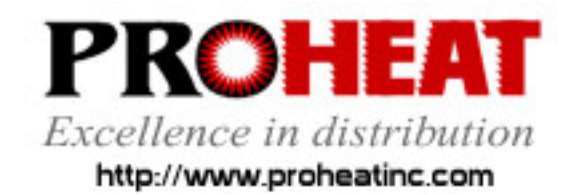

117 East Adams Street P.O. Box 48 LaGrange, KY 40031 Phone (502) 222-1402 Fax (502) 222-0714